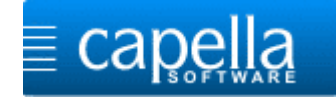

Getestet unter Windows 8.1, Stand: 09.04.14

## Einbindung eines im Internet erhältlichen kostenfreien Saxophonklangs zur Ergänzung der klassischen capella Vienna orchestra-Klänge:

Download über die folgende Seite:

http://www.vst4free.com/free\_vst.php?plugin=DVS\_Saxophone&id=187

Der Downloadlink befindet sich oben rechts (in der roten Markierung):

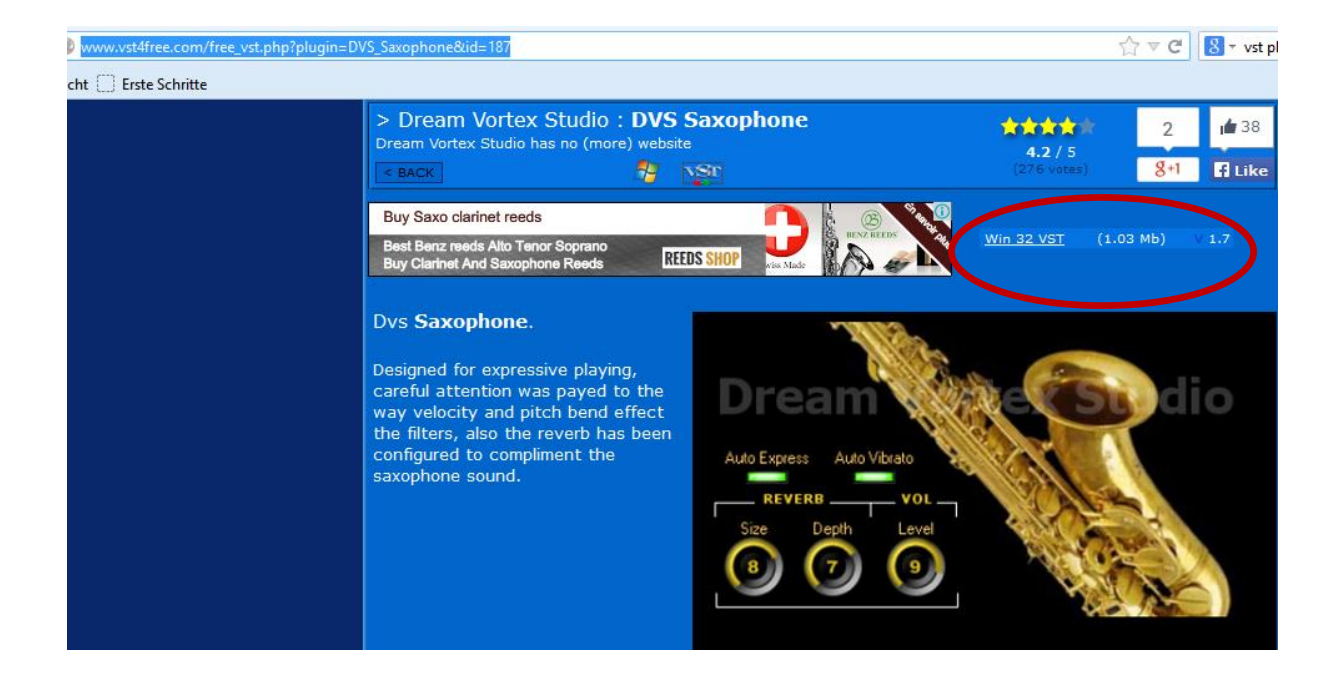

Packen Sie die heruntergeladene \*.Zip Datei aus und kopieren Sie die Datei **DVS Saxophone.dll** in einen Ordner Ihrer Wahl, zum Beispiel in den Ordner:

C:\Program Files (x86)\capella-software\capella-Vienna-orchestra

In capella 7.1 wählen Sie anschließend den Befehl:

Extras/Optionen/Sound/Vorspiel/Vorspiel-Optionen/Ausgabegeräte

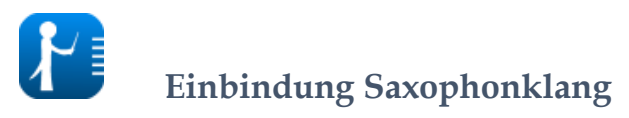

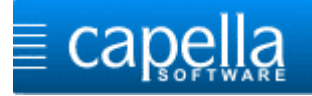

Dort wählen Sie den Befehl: (rechte Maustaste unter Midi- und VST-Ausgabe) VST-Plug-In hinzufügen.

|                                                                                                    | capella-tune                                                                                                    | ? ×                                                                                                    |
|----------------------------------------------------------------------------------------------------|----------------------------------------------------------------------------------------------------|----------------------------------------------------------------------------------------------------|
| Instrumente Artikulationen Ausgabegeräte Dynamik & Rhythmik Triller                                                                                                    | & Verzierungen Stimmung MIDI-Optionen                                                                                                    |                                                                                                    |
| MIDI- und VST-Ausgabe       Pfad für VST-Plug-in         MIDI: Microsoft MIDI Mapper         MIDI: Microsoft MIDI Mapper         MIDI: Microsoft MIDI Mapper         MIDI: Microsoft GS Wavetable Synth         VST-capella toneCreator       C:\Program Files (x86)\capella-soft         VST-capella Verna orchestra       C:\Program Files (x86)\capella-soft         VST-Plug-In hinzufügen       Einfg         VST-Plug-In-In-Dialog       F4, Doppelklick         VST-Plug-In-Dialoge aller Instanzen       Konfigurationsdatei nachladen         Konfigurationsdatei nachladen       Hinaufschieben         Standardklang       Kavier non legato         Midi-In       dxeine Geräte gefunden>         Wave-Ausgabe für VST-Geräte       Blockanzahl 3 v         Blockgröße       2048 v       Blockanzahl 3 v         Midi-In       Axien Geräte gefunden> | ttware\audite! 7.0\cap ToneCreator_captune.ini<br>ttware\capella-Vierna-orchestra\capella-vierna-orchestra_captune.ini<br>ware\capella-Vierna-orchestra\DVS Saxophone_captune.ini<br>ware\capella-vierna-orchestra\DVS Saxophone_captune.ini<br>aktiv<br>capella-software\capella-scan 8\captune\Freeverb Too.dll | verzögem<br>0 ms<br>0 ms<br>0 ms<br>0 ms<br>0 ms<br>0 ms<br>verzögem<br>0 ms v<br>Vorspielbeginn<br>verzögem<br>0 ms v<br>Vorspielbeginn<br>verzögem<br>0 ms v<br>Vorspielbeginn<br>verzögem<br>0 ms v<br>Vorspielbeginn<br>verzögem<br>100 100<br>100 100<br>VST-Lautstärke<br>1,00 |
|                                                                                                    | OK Abbrechen                                                                                                    | Hilfe                                                                                                    |

Navigieren Sie zu der Datei **DVS Saxophone.dll**, die Sie zuvor gespeichert hatten, wählen Sie sie aus und klicken Sie auf **<Öffnen>**.

Es kommt eine kurze Fehlermeldung:

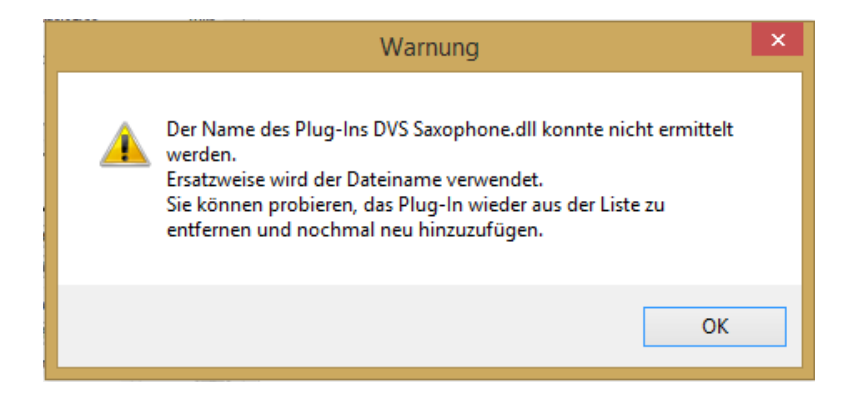

Bestätigen Sie diese mit **<OK>.** 

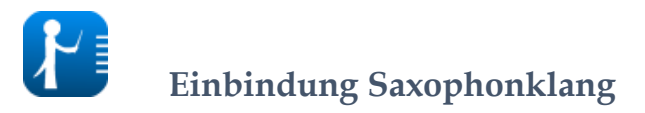

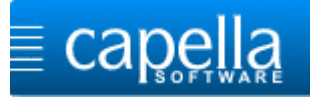

## Wählen Sie den Befehl: Extras/Optionen/Sound/Vorspiel/Vorspiel-Optionen/Instrumente

|    | * anzeigen aus Aa Ric                      | h-lext verwenden *                  | <b>_</b>                             | Element speichern * | verzögern | Antwo    | rten auf |
|----|--------------------------------------------|-------------------------------------|--------------------------------------|---------------------|-----------|----------|----------|
| -  |                                            |                                     | capella-tune                         |                     |           | ?        | ×        |
| Ro | Instrumente Artikulationen Ausgabegeräte   | Dynamik & Rhythmik Triller & Verzie | erungen Stimmung MIDI-Optionen       |                     |           |          |          |
|    |                                            | ·                                   |                                      |                     |           |          |          |
|    | capella-Instrument                         | Ausgabegerät                        | Klang                                |                     | Vol %     | Pan      | ^        |
|    | marcato + sordino                          | VST: capella-Vienna-orchestra       | ✓ Posaunenensemble; sordino marcato  |                     | 100       | 0        |          |
| AV | legato                                     | VST: capella-Vienna-orchestra       | ✓ Posaunenensemble; legato           |                     | 100       | 0        |          |
|    | legato + sordino                           | VST: capella-Vienna-orchestra       | ✓ Posaunenensemble; sordino legato   |                     | 100       | 0        |          |
|    | staccato                                   | VST: capella-Vienna-orchestra       | ✓ Posaunenensemble; staccato         |                     | 100       | 0        |          |
|    | staccato + sordino                         | VST: capella-Vienna-orchestra       | ✓ Posaunenensemble; sordino staccato |                     | 100       | 0        |          |
|    | sforzato                                   | VST: capella-Vienna-orchestra       | ✓ Posaunenensemble; sforzato         |                     | 100       | 0        |          |
|    | sforzato + sordino                         | VST: capella-Vienna-orchestra       | ✓ Posaunenensemble; sordino sforzato |                     | 100       | 0        |          |
| a  | sordino                                    | VST: capella-Vienna-orchestra       | ✓ Posaunenensemble; sordino          |                     | 100       | 0        |          |
| eŋ | <ul> <li>Holzbläser ohne Flöten</li> </ul> |                                     |                                      |                     | 100       | 0        |          |
| 2M | <ul> <li>Sopransaxophon (64)</li> </ul>    | VST: DVS Saxophone.dll              | ~ Klarinette                         |                     | 100       | 0        |          |
| ۶r | marcato                                    | VST: DVS Saxophone.dll              | ~ Klarinette                         |                     | 100       | 0        |          |
| rr | legato                                     | VST: DVS Saxophone.dll              | ~ Klarinette                         |                     | 100       | 0        |          |
|    | staccato                                   | VST: DVS Saxophone.dll              | ~ Юarinette                          |                     | 100       | 0        |          |
|    | sforzato                                   | VST: DVS Saxophone.dll              | ~ Klarinette                         |                     | 100       | 0        |          |
|    | <ul> <li>Altsaxophon (65)</li> </ul>       | MIDI: Microsoft MIDI Mapper 🖉 💌     | ~ Klarinette                         |                     | 100       | 0        |          |
|    | marcato                                    | MIDI: Microsoft MIDI Mann           | er                                   |                     | 100       | 0        |          |
|    | legato                                     |                                     |                                      |                     | 100       | 0        |          |
|    | staccato                                   | MIDI: Microsoft GS Wavetab          | ble Synth                            |                     | 100       | 0        |          |
|    | sforzato                                   | VST: capella toneCreator            |                                      |                     | 100       | 0        |          |
|    | <ul> <li>Tenorsaxophon (66)</li> </ul>     | VST: capella-Vienna-orches          | tra                                  |                     | 100       | 0        |          |
| t  | marcato                                    | VST: Domo, canalla Vienna           | archastra                            |                     | 100       | 0        | ×        |
|    | Gleichen Klang für alle Instrumente verwei | vst: Denio-capella-vienna-          | orchestra                            | Ansicht:            | MIDI      | ) allger | nein     |
|    |                                            | VST: DVS Saxophone.dll              |                                      |                     | 0         |          |          |
| n  | Voreinstellungen: VST: capella-Vienna-orch | nestra (modifiziert)                |                                      | ✓ Organisieren      | I         | Obernehr | nen      |
|    | 1                                          |                                     |                                      |                     |           |          |          |
| r  |                                            |                                     |                                      | OK Abl              | prechen   | Hilfe    | •        |
|    |                                            |                                     |                                      |                     |           |          |          |

Navigieren Sie zu den Saxophonen und wählen Sie beim Ausgabegerät die Einstellung: VST: DVS Saxophone.dll

Speichern Sie die Einstellungen mit **<Übernehmen>** und **<OK>.** 

Jetzt können Sie den Klang verwenden. Stellen Sie im Mustersystem unter Klang folgendes ein und schließen mit **<OK>** ab:

Danach wird beim Vorspiel der Saxophonklang geladen und vorgespielt...

Es funktioniert mit dieser Einstellung auch die gemischte Spielweise. Herkömmliche Instrumente werden von dem capella Vienna orchestra geladen, die Saxophone über das Gerät VST: DVS Saxophone.DLL.

|                                                      | Mu   | istersystem   |             |            | <<br> |              |
|------------------------------------------------------|------|---------------|-------------|------------|-------|--------------|
| Namen                                                | Maße | Linien        | Standar     | dschlüssel | ]     |              |
| Klang                                                | Tra  | Transposition |             | enbank     | 1     |              |
| Instrument                                           |      |               |             |            |       |              |
| Gerät VST: DVS Saxophone.dll<br>Klang Sopransaxophon |      |               |             |            |       |              |
|                                                      |      |               |             |            |       | Für Stimmen: |
| Alle Stimmen                                         |      |               |             |            |       |              |
|                                                      | Bevo | rzugter Kanal | automatisch | ~          |       |              |
| Lautstärke 12                                        | 7    | 1 1 1         |             | · _        |       |              |
| 0 🔺 Lir                                              | ks   |               | 1 I I       | Rechts     |       |              |
| Anhören 1                                            | 2 3  | 4 5           | Melo        | odie       |       |              |
|                                                      |      | ОК            | Abbrechen   | Hilfe      |       |              |

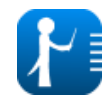

**Einbindung Saxophonklang**